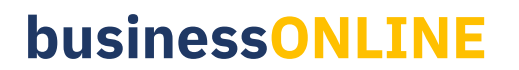

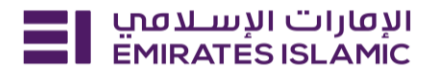

#### Account Name / Title Change

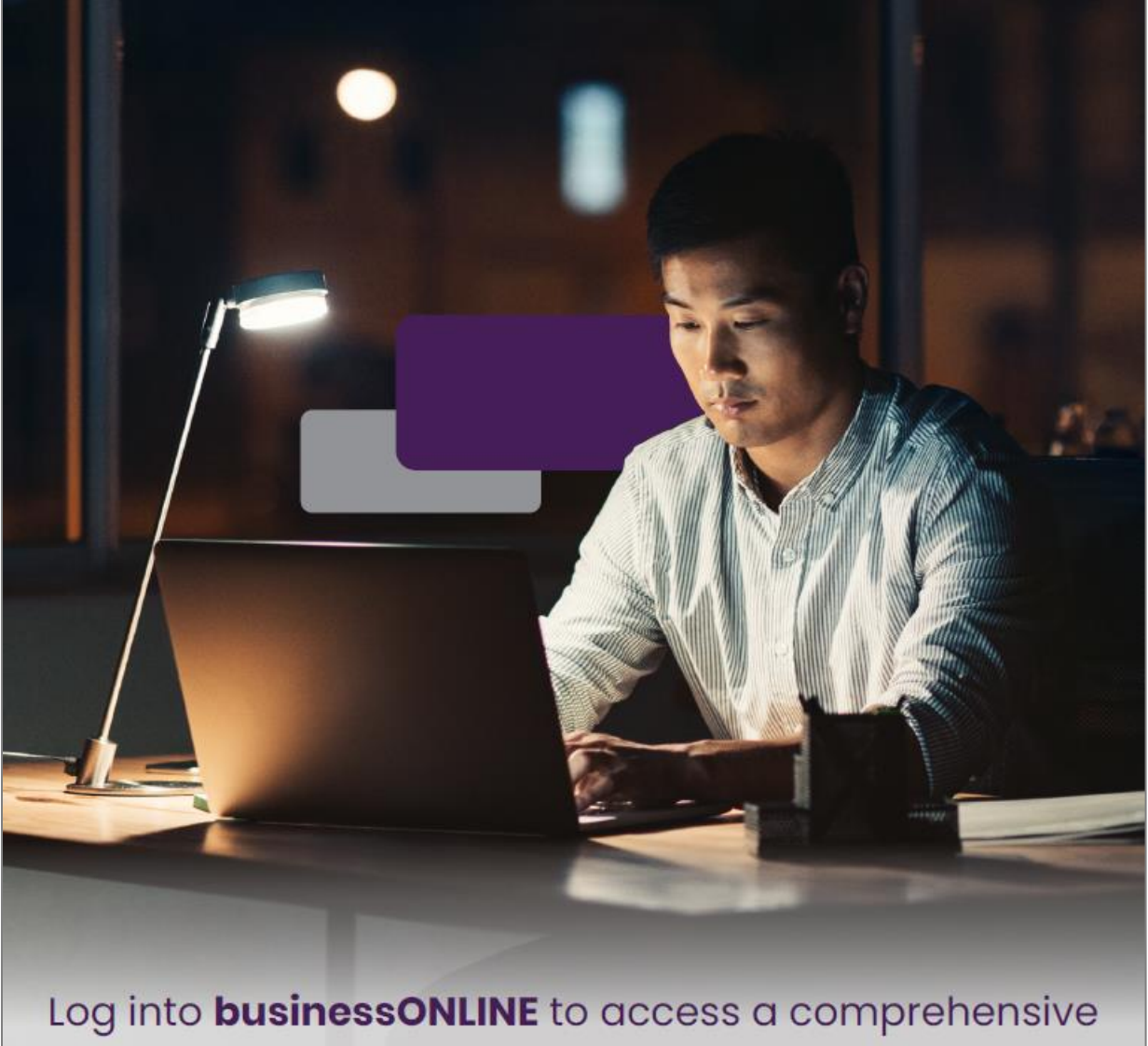

suite of Instant Banking Service today!

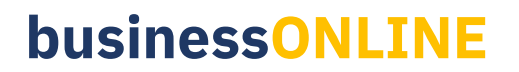

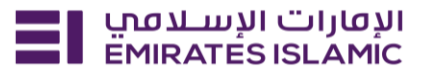

- Log in to BusinessONLINE
- Click 'Services' Tab

| ΞI | Home CX0 Dashboard Dashboard Administration Account Services Payments                                                   | More $\vee$                                                                     | Û | 8 |
|----|----------------------------------------------------------------------------------------------------|---------------------------------------------------------------------------------|---|---|
|    | Hi                                                                                                    | Services                                                                        |   |   |
|    |                                                                                                    | Virtual Accounts                                                                |   |   |
|    | Welcome to businessONLINE                                                                                               | Trade                                                                           |   |   |
|    |                                                                                                    | Remote Cheque Printing                                                          |   |   |
|    | businessONLINE is a group wide, single instance, multi-entity digital banking platform that supp<br>across geographies. | 1CCS Collect                                                                    |   |   |
|    |                                                                                                    | Information Report                                                              |   |   |
|    | It delivers a full suite of cash management trade finance and liquidity management solutions to<br>institutions.        | ong from small and medium sized businesses to large corporations and government |   |   |
|    | To use businessONLINE, simply click on the tabs shown below.                                                            |                                                                                 |   |   |

- In services page select 'Services' and click 'View All'.
- Alternatively, you may search in search bar for the services (IBAN, Trade License etc.)

| ועסונים ועשונסט<br>EMIRATESISLAMIC  | lome Service | s v Payment Tracker | Support ~ Q What are you looking for? | Submit a request →                  |
|-------------------------------------|--------------|---------------------|---------------------------------------|-------------------------------------|
| Submit a new request                |              |                     | Track existing requests               | Favourites                          |
| Audit / Balance Confirmation Letter |              | Letters             | Pending approval (101)                | Tax E-invoice                       |
| IBAN / Bank Reference Lett          | er           | Letters             | Completed (55)                        | IBAN / Bank Reference Letter        |
| Communication Details Upd           | date Pr      | rofile Updates      | Rejected (67)                         | Communication Details Update        |
| Registered Address Update Prot      |              | rofile Updates      | View all                              | Audit / Balance Confirmation Letter |
| View all                            |              |                     |                                       | View all                            |
|                                     |              |                     |                                       |                                     |

• Click on start for 'Account Name / Title Change.'

| א ועמוניד ועייבעסים<br>EMIRATES ISLAMIC Home | Services -> Payment Tracker Support ->                   | Q ⊠ ☆ VT Submit a request → |
|----------------------------------------------|----------------------------------------------------------|-----------------------------|
| Favourites (5)                               | All Services                                             | Grid 🖽 📰 List               |
| All Services →                               | Q. nam                                                   |                             |
| Account Services                             |                                                          |                             |
| Inquiries                                    |                                                          |                             |
| Letters                                      | <u>ک</u> () ۲                                            |                             |
| Profile Updates                              | Account Services<br>Account Name / Title<br>Change       |                             |
| Cheques                                      | Update the name / title of a selected account at the CIF |                             |
| Maintenance Services                         | Start                                                    |                             |
|                                              |                                                          |                             |

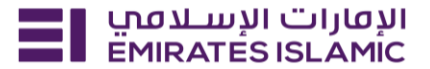

- Select the company 'CIF.'
- Select the account to update the name / tittle.

| ≡ | ועסערט וועשעפע Home Services אוראניע Home Services אוגאניגע אווא אווא אווא אווא אווא אווא אווא או | iyment Tracker Support v                                          | Q 🖂 | ☆    | VT | Submit a request → |
|---|---------------------------------------------------------------------------------------------------|-------------------------------------------------------------------|-----|------|----|--------------------|
| X | Account Services<br>Account Name / Title Change                                                   | CIF details<br>Select the CIF                                     |     | Clos | se |                    |
|   | Update the name / title of a selected account<br>at the CIF level.                                | DEMO ACCOUNT 2                                                    |     |      |    |                    |
|   | Service summary                                                                                   | Account details Select the account to update the name / title for |     |      |    |                    |
|   |                                                                                                   | - DEMO ACCOUNT 1 - SMART BUSINESS -DEMO AC                        |     |      |    |                    |

- Upload Old and New Trade License
- Upload a copy of Account Tittle Change Form duly signed and stamped by authorized signatory.
- Upload a copy of FATCA-CRS form (Forms can be downloaded from the portal itself)
- Click on submit. Below page will pop up along with service reference number (this need to be shared with businessONLINE team for any follow up in case the request is not completed)
- Click on 'Go to dashboard after submitting.'

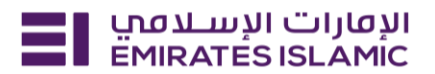

| <ul> <li>Selected account</li> <li>Trade License Document (Old)</li> <li>Trade License Document (New)</li> <li>Company Signed Letter</li> <li>Account Name Title Change Form</li> <li>FATCA-CRS Form</li> </ul> | Trade License Document (Old)         Upload old trade license as a single file to process the account name / title change         + Upload trade license (old)         Please upload a file in PDF, JPEG, or JPG format with a size less than 10MB |
|----------------------------------------------------------------------------------------------------|----------------------------------------------------------------------------------------------------|
| <ul> <li>↓ Account Title Change form</li> <li>↓ FATCA-CRS Form</li> </ul>                                                                                                    | Trade License Document (New)         Upload new trade license as a single file to process the account name / title change         + Upload trade license (new)         Please upload a file in PDF, JPEG, or JPG format with a size less than 10MB |
|                                                                                                    | Account Title Change Form Upload a valid copy of Account Title Change Form + Upload Account Title Change Form Please select a file with a PDF, JPEG, JPG format with size less than 10MB.                                                          |
|                                                                                                    | FATCA-CRS Form Upload a valid copy of FATCA-CRS Form + Upload FATCA-CRS Form Please select a file with a PDF, JPEG, JPG format with size less than 10MB.                                                                                           |
|                                                                                                    | Save as draft Submit                                                                                                    |

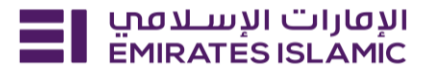

| Your request has been submitted! |                   |                             |  |  |  |
|----------------------------------|-------------------|-----------------------------|--|--|--|
| Request Initiated                | In Process        | Completed                   |  |  |  |
| Service summary                  |                   |                             |  |  |  |
| Service reference number         |                   | 218904115811                |  |  |  |
| Service Request                  |                   | Account Name / Title Change |  |  |  |
| Submission date                  |                   | 05/12/2024   12:55          |  |  |  |
|                                  | Go back to dashbo | bard                        |  |  |  |

- In case of second approval required.
- Log in with authorizer in businessONLINE.
- Click 'Services' and 'Pending approval.
- Select the request and select 'Authorize.'

|                                     | Services - Payment Tracker Sup       | port v                |                              | Q ☑ ☆ VT Submit a request →                                                |
|-------------------------------------|--------------------------------------|-----------------------|------------------------------|----------------------------------------------------------------------------|
|                                     |                                      | MIRATES ISLAMIC       |                              | Favourites Manage<br>businessONLINE<br>Maintenance<br>Maintenance Services |
|                                     |                                      |                       | Contract of Contract         | Tax E-invoice New<br>Inquiries                                             |
| -                                   |                                      |                       |                              | IBAN / Bank Reference Letter                                               |
| For you (224)                       | In process (1) Draft (C              | )) Completed (55) Rej | ected (67) View all requests | Communication Details Update                                               |
|                                     |                                      |                       |                              |                                                                            |
| Service request name                | Status                               | Reference number      | Submission date =l           |                                                                            |
| Audit / Balance Confirmation Letter | <ul> <li>Pending approval</li> </ul> | 218737001599          | 28/11/2024   15:24           | ✓ Approve X Reject                                                         |
| Audit / Balance Confirmation Letter | <ul> <li>Pending approval</li> </ul> | 114946046934          | 22/07/2024   16:28           | :                                                                          |
|                                     |                                      |                       |                              |                                                                            |

- Open the service tab homepage click on 'For you' tab.
- You can view the status of the request.
- Once bank process the request, status will get updated as completed.

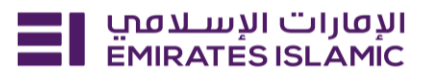

- Letter & password details will be sent to the email ID provided in request.
- You can also download the copy of the letter from portal itself.

| ועטורי ועשעמע<br>EMIRATES ISLAMIC                                                          | Home                        | Services v    | Payment Tracker               | Support v                                    |                                     |                             | Q      |        |                                                                                            | VT Submit a re                                                                                                    | equest →  |
|--------------------------------------------------------------------------------------------|-----------------------------|---------------|-------------------------------|----------------------------------------------|-------------------------------------|-----------------------------|--------|--------|--------------------------------------------------------------------------------------------|----------------------------------------------------------------------------------------------------|-----------|
| Welcome,<br>For you (224)                                                                  | Pending ap                  | proval (101)  | In process (1)                | EMIRATES I                                   | pleted (55) Rejected (67)           | View all requests           |        |        | urites<br>busine<br>Mainten<br>Mainten<br>Tax E-i<br>Inquirie<br>IBAN /<br>Letters<br>Comm | ssONLINE<br>enance<br>lance Services<br>invoice New<br>s<br>'Bank Reference Letter<br>unication Details Upda<br>Show more V | New<br>te |
| Service request name                                                                       |                             |               | Status                        |                                              | Reference number                    | Submission date =l          |        |        |                                                                                            |                                                                                                    |           |
| Audit / Balance Confirm                                                                    | ation Letter                | r             | <ul> <li>Completed</li> </ul> |                                              | 113448839436                        | 17/05/2024   21:47          |        |        |                                                                                            | Download                                                                                                    | :         |
| Audit / Balance Confirm                                                                    | ation Letter                | r             | <ul> <li>Completed</li> </ul> |                                              | 112846895266                        | 22/04/2024   15:59          |        |        |                                                                                            | Download                                                                                                    |           |
| E Unal_wyli Cijiayii Ho<br>EMIRATESISLAMC Ho<br>Submitted by                               | ome Ser                     | vices v Pay   | Approved by                   | upport ~                                     | In process                          |                             | Comple | 3 £    | 3                                                                                          | Submit a reque                                                                                                    | est →     |
| 17/05/2024   21:47                                                                         |                             |               | 17/05/2024   22:05            |                                              |                                     |                             | 17/0   | 5/2024 | 22:06                                                                                      |                                                                                                    |           |
| Account details<br>Selected CIF (1)<br>DEMO ACCOUNT<br>Add a list of signatories to<br>Yes | UNT 2 - SMA<br>o the letter | RTS BUSINESS  | Selec<br>BUSI                 | ted account (1)<br>(AED)<br>NESS - DEMO ACCO | - DEMO ACCOUNT 2 - SMARTS<br>DUNT 2 | Selected date<br>09/05/2024 |        |        |                                                                                            |                                                                                                    |           |
| Fees details<br>Account to debit the fees<br>(AED) -                                       | DEMO ACCO                   | DUNT 2 - SMAR | rs                            |                                              |                                     |                             |        |        |                                                                                            |                                                                                                    |           |
| Recipient details                                                                          |                             |               | Recip                         | vient(s) email addro                         | ess(es)                             |                             |        |        |                                                                                            |                                                                                                    |           |
| Close                                                                                      |                             |               |                               |                                              |                                     |                             |        | 17     | >                                                                                          | Download                                                                                                    |           |